# Wichtige Informationen zur Anmeldeplattform mg-airsports

(Diese Plattform ist seit Anfang 2022 aktiv, damit habt ihr die Möglichkeit euch auf Wettbewerben aller Sparten des Modellflugs anzumelden)

# • Wie kann ich mich auf der Plattform als Pilot aber auch als Wettbewerbsorganisator registrieren?

Startseite > "Anmelden" > "Neues Benutzerkonto erstellen" > persönliche Angaben ausfüllen (> wer ein ein Wettbewerbsorganisator sein möchte den Hacken dazu setzen) > "ich bin kein Roboter" > "Neues Benutzerkonto erstellen" > in der Email, die man bekommen hat, auf den Link klicken (evtl. ist die Email im Spam Ordner) > "zurücksetzen" > Passwort festlegen > "Save"

• Wie kann ich meine Angaben ändern oder meinen Account ganz löschen?

Startseite > "Mein Konto" > Angaben ändern > "Save" > "Benutzerkonto löschen"

• Wie kann ich mehrere Piloten gleichzeitig an einem Wettbewerb anmelden?

Es gibt zwei Möglichkeiten, erstens, dass diese Accounts in einem Team zusammengefasst sind und zweitens, dass man Stellvertreterrechte besitzt (durch Profilfreigabe).

• Wie trete ich einem Team bei oder erstelle ein Neues? Wie verlasse bzw. bearbeite ich ein Team?

Einem Team beitreten: Startseite > "Mein Konto" > "Meine Teams" > "request membership" (=Mitgliedsanfrage) > nach der Bestätigung eines Teammitglieds, ist man aufgenommen

Ein neues Team erstellen: Startseite > "Mein Konto" > "Meine Teams" > "Create team" (=Team erstellen) > Name und Wettbewerbsklasse(n) angeben > "Save" Ein Team verlassen/bearbeiten: Startseite > "Mein Konto" > "Meine Teams" > euer Team in der Liste suchen > rechts neben dem Teamname auf "leave" (=verlassen)/ "bearbeiten"

### • Kann man in mehreren Teams sein?

Ja, das ist möglich, aber pro Wettbewerbsklasse nur in Einem. Man kann jedem Team beitreten, sofern deine Team nicht zweimal in der gleichen Wettbewerbsklasse aktiv sind.

## • Wie wird die Profilfreigabe durchgeführt?

Pilot A (möchte andere anmelden können) muss seinen Freigabe Code dem Piloten B (möchte angemeldet werden) zukommen lassen. Pilot B gibt diesen ein unter Profilfreigabe, dann wird Pilot A benachrichtigt und kann ihn bestätigen. Jetzt besteht die Möglichkeit, dass Pilot A diesen Piloten B auch auf einem Wettbewerb anmelden kann, obwohl sie nicht in einem Team der Plattform sind. Durch diesen Vorgang wurde er auch nicht in ein Team aufgenommen.

#### Was sind die Unterschiede zwischen einem Team und einem Stellvertreter? Was ist der Vorteil vom Stellvertreter?

Stellvertreter und Teammitglied sind fast identisch in ihrer Funktion. Beim Stellvertreter hat nur ein bestimmter die Berechtigung, ihn auf einem Wettbewerb anzumelden. In einem Team hätten ja alle Piloten die Möglichkeit sich gegenseitig anzumelden. Die Idee des Stellvertreters ist es, dass es auch Piloten ohne Team möglich ist, sich durch eine Vertretung anmelden zu lassen.

Ein Stellvertreter hat den Vorteil, die Anmeldung eines anderen Piloten auch noch zu bearbeiten. Das können Teammitglieder nicht.

### • Wie melde ich mich und andere Piloten an einem Wettbewerb an?

Startseite > Wettbewerbsklasse auswählen > Wettbewerb auswählen > "registrieren" > Pilot(en) auswählen (Es werden der eigene Name, ggf. Teammitglieder und Piloten, bei denen man Stellvertreter ist, angezeigt) > Team Name auswählen > "Anmeldung abschicken"

# • Wie kann ich als Wettbewerbsorganisator einen neuen Wettbewerb einstellen?

Voraussetzung: es wurde der Hacken bei der Anmeldung gesetzt, sodass man ebenfalls als Organisator registriert ist.

Startseite > Wettbewerbsklasse auswählen > "Meine Wettbewerbe" > "Wettbewerb erstellen" > alle erforderlichen Angaben ausfüllen > "Save"

Eine Schritt für Schritt Anleitung und detailliertere Informationen findet ihr in meinem Video dazu. <u>https://youtu.be/iLHYOJGkk6E</u>

AS flying